#### Benutzerkonto

1. Mit bestehendem WebParts-Konto anmelden Mercedes-Benz

2. "Ihr Benutzerkonto" auswählen

| Liste importie             | eren 👆 Aus BPC impo          | tieren 🛛 🕂 Aus FUSO importiere                                                          | n                                                                                                    |                                                                                                    | and the second second s |
|----------------------------|------------------------------|-----------------------------------------------------------------------------------------|----------------------------------------------------------------------------------------------------|----------------------------------------------------------------------------------------------------|----------------------------------------------------------------------------------------------------|
|                            |                              |                                                                                         |                                                                                                    |                                                                                                    | Drucken                                                                                                    |
|                            | Bestellart Sofortbedarf      | ≎ Lieferart (Lief                                                                       | ərung                                                                                                    | Komp                                                                                                    | olettbestellung                                                                                                    |
|                            |                              |                                                                                         |                                                                                                    |                                                                                                    |                                                                                                    |
| 🗌 Auswahl aufheben 🛛 😾 Mar | rkierte Positionen bestellen | Als Vorlage speichern                                                                   | Verschieben X Lä                                                                                                    | öschen                                                                                                    | _                                                                                                    |
| Benennung                  | RG                           | Preisangabe (EUR)                                                                       | Manga                                                                                                    |                                                                                                    | Summe (ELIP)                                                                                                    |
|                            | Auswahl aufheben 💥 Mar       | Bestellart Sofortbedarf Auswahl aufheben 12 Markierte Positionen bestellen Benennung RG | Bestellart       Sofortbedarf       Sofortbedarf       Lieferart       Lieferart         Auswahl aufheben       Image: Markierte Positionen bestellen       Als Vorlage speichern       Image: Markierte Positionen bestellen       Image: Markierte Positionen bestellen | Bestellart       Sofortbedarf       Lieferart       Lieferung         Auswahl aufheben <ul> <li>Markierte Positionen bestellen</li> <li>Als Vorlage speichern</li> <li>Verschieben</li> <li>Lieferart</li> <li>Menge</li> <li>Menge</li> </ul> | Bestellart       Sofortbedarf       ⇒       Lieferart       Lieferung       ⇒       >       Komp         Auswahl aufheben       12       Markierte Positionen bestellen       Image       Als Vorlage speichern       Image       >       Komp         Benennung       Projegangabe (EUP)       Menge       Image       Image       <                                                                                                    |

WebParts Shop Bestellhistorie Ihr Benutzerkonto Händlerinformationen Weitere Anwendungen Online Hilfe

#### Betriebliche Einstellungen

1. Klick auf "betriebliche Einstellungen"

| Mercedes-Benz WebParts Shop Bestell              | Ihistorie Ihr Benutzerk                                                 | onto Händlerinformationen            | Weitere Anwendungen   | Online Hilfe                                                    |
|--------------------------------------------------|-------------------------------------------------------------------------|--------------------------------------|-----------------------|-----------------------------------------------------------------|
|                                                  | Vorlagen                                                                |                                      |                       |                                                                 |
| Mercedes-Benz WebParts 🚌 🗎 🚘 🖌 🚍 🖌 🚍 🖌 🚍 🖌 🚍 🖄   | r Truck A( Market Info                                                  | 11 Nürnberg) (St                     | andard)               | 🖬 😧 (0 / 0)                                                     |
| Warenkorb - Standardansicht                      | Nutzungsve<br>Persönliche<br>Einstellung<br>Betriebliche<br>Einstellung | en<br>en                             | Ansicht wechsel       | n Standard 🛛 Gruppiert                                          |
| Teilenummer hinzufügen 💽 🛃 Liste importieren 🛃 A | Aus BPC importieren                                                     | Aus FUSO importieren                 |                       | Trucken                                                         |
| Bestellart Sc                                    | ofortbedarf<br>n bestellen 🛛 📘 Als                                      | Lieferart Lieferur Vorlage speichern | g<br>erschieben X Lös | Komplettbestellung                                              |
| Teilenummer Benennung                            | RG Preisar                                                              | igabe (EUR)                          | Menge                 | Summe (EUR)                                                     |
| Der Warenkorb ist leer.                          |                                                                         |                                      | Netto Ges             | samtsumme (EUR) 0,00<br>MwSt. (EUR) 0,00<br>amtsumme (EUR) 0,00 |
| C Zurdok Bestellari (So                          | Jonbedan                                                                |                                      | l.A.                  | - Komplettbestellung                                            |

Hinweise und Fußnoten

Preise können anhand der ausgewählten Bestellart variieren.

#### Weiterer Händler

1. Klick auf "Bei weiterem Händler registrieren"

| Mercedes-Benz WebParts 🚘 ╞ 🚔 ╞ 🙀       |                                                                                                    | AG (Neumeyerstraße 7 - 11, 90411 Nürnberg) (Standard)    |                            | <b>₩</b> (0 / 0) |
|----------------------------------------|----------------------------------------------------------------------------------------------------|----------------------------------------------------------|----------------------------|------------------|
| Vorlagen                               | <ul> <li>Organisationsdaten</li> </ul>                                                             |                                                          |                            |                  |
| Persönliche Einstellungen              | Besteller                                                                                          |                                                          |                            |                  |
| Betriebliche Einstellungen             | Straße                                                                                             |                                                          |                            |                  |
|                                        | PLZ                                                                                                |                                                          |                            |                  |
| WebParts Shop                          | Ort                                                                                                |                                                          |                            |                  |
| Teilekatalog<br>BPC - Bus Teilekatalog | E-Mail-Adresse des<br>Kundenbetriebs                                                               |                                                          |                            |                  |
| FUSO - ASCENT PARTS SEARCH             | Telefonnummer                                                                                      |                                                          |                            |                  |
|                                        | Kundennummer                                                                                       |                                                          |                            |                  |
|                                        | <ul> <li>Lost Sales Tracking</li> <li>Bei weiterem Händler registrieren</li> <li>Zurück</li> </ul> | Hiermit widerrufe ich die Übermittlung meiner kundenspez | ifischen Lost Sales Daten. |                  |

#### HENNE auswählen

- 1. Nach "Henne" suchen
- Henne Betrieb in Wurmannsquick auswählen, hier sind die Produktgruppen Unimog, MB trac, Lkw und Transporter verfügbar

ACHTUNG: nur bei Auswahl eines Henne Betriebes profitieren Sie von unseren speziellen Rabatt-Konditionen

|        |                                     |                     | -                                                                |                                                                           |                |     |  |
|--------|-------------------------------------|---------------------|------------------------------------------------------------------|---------------------------------------------------------------------------|----------------|-----|--|
| iche E | instellungen                        |                     | Besteller Henne Nutzfahrzeuge Gr                                 |                                                                           |                |     |  |
| Händ   | ller-Registrierung                  | _                   |                                                                  |                                                                           |                | -   |  |
|        |                                     |                     |                                                                  |                                                                           |                |     |  |
| Bitte  | wählen Sie einen Händler aus, bei v | velchem Sie sich re | gistrieren möchten.                                              |                                                                           |                |     |  |
| Name   | PLZ                                 |                     | Ort                                                              | Land                                                                      |                |     |  |
| Her    | nne                                 |                     |                                                                  | Deutschland                                                               | > Händler such | hen |  |
|        |                                     |                     |                                                                  |                                                                           |                | -   |  |
|        |                                     |                     |                                                                  |                                                                           |                |     |  |
|        | Name                                |                     | Adresse                                                          |                                                                           | Produktgruppe  |     |  |
| 0      | Henne Nutzfahrzeuge GmbH            |                     | Hürderstraße 6<br>Kirchheim-Heimstetten, 85551, Deutsch          | hland                                                                     | i 🔊            |     |  |
| 0      | Henne Nutzfahrzeuge GmbH            |                     | Hürderstraße 6<br>Kirchheim-Heimstetten, 85551, Deutsch          | Hürderstraße 6<br>Kirchheim-Heimstetten, 85551, Deutschland               |                |     |  |
| 0      | Henne Nutzfahrzeuge GmbH            |                     | Am Reiterfeld 8<br>Wurmannsquick, 84329, Deutschland             | Am Reiterfeld 8<br>Wurmannsquick, 84329, Deutschland                      |                |     |  |
| 0      | Henne Nutzfahrzeuge GmbH            |                     | Hans-Grade-Straße 2<br>Wiedemar, 04509, Deutschland              | Hans-Grade-Straße 2<br>Wiedemar, 04509, Deutschland                       |                |     |  |
| 0      | Henne Nutzfahrzeuge GmbH            |                     | Sangerhausener Straße 1<br>Wallhausen OT Martinsrieth, 06528, De | Sangerhausener Straße 1<br>Wallhausen OT Martinsrieth, 06528, Deutschland |                |     |  |
| 0      | Henne Nutzfahrzeuge GmbH            |                     | Kaufbacher Ring 9<br>Kesselsdorf, 01723, Deutschland             | Kaufbacher Ring 9<br>Kesselsdorf, 01723, Deutschland                      |                |     |  |
| 0      | Henne Nutzfahrzeuge GmbH            |                     | Am Reiterfeld 8<br>Wurmannsquick, 84329, Deutschland             |                                                                           |                |     |  |

**HENNE**